「障害福祉サービス等情報公表システム」ログイン方法

 ワムネットのトップページで、「障害福祉サービス等情報公表システム」の バナーをクリック

ワムネット URL: https://www.wam.go.jp/content/wamnet/pcpub/top/

|                                                                                                    | 経営者 学生・求職者 専門職 <br>構 が運営する福祉・保健・医療                   | サービス利用者 [] スマホサイト ??                                    | 8時合世)(書サイトマップ) (大 部<br>サイト内検索                                                                                                    |                                                                                                    |
|----------------------------------------------------------------------------------------------------|------------------------------------------------------|---------------------------------------------------------|----------------------------------------------------------------------------------------------------|----------------------------------------------------------------------------------------------------|
| 会員登録・トップ 高齢・介護                                                                                                    | 医療                                                   | 障害者福祉                                                   | 子ども・家庭 矢                                                                                                    | ロりたい                                                                                                    |
| 医療法人の経営情報のデータベースを決<br>全国の原始法人に関する経営情報(国家局務書、協会計算書及の発信対象表<br>でなって、予想した分析等の情報を公表しています。                                                                                      | 5日にた分析等<br>の 0 2 5 5 5 5 5 5 5 5 5 5 5 5 5 5 5 5 5 5 | ) 介護保険愚新情報<br>ス評価情報 (福祉医療経営セミナー)<br>経営情報のデータベースを活用した分析等 | <ul> <li>広告欄</li> <li>WAM福祉医<br/>ご利用者さ、</li> <li>福祉・保健・医療<br/>企業広告コーナー</li> </ul>                                                                                                    | 療貸付<br>ま向け<br>TET MARMAGE<br>料道の                                                                                                    |
| 社会福祉法人の<br>財務諸表等電子開示システム 情報公表シ                                                                                                    | -ビス等<br>ステム<br>- ビス等                                 |                                                         | <ul> <li>第二十年</li> <li>第二十年</li></ul> | <b>美</b> 内                                                                                                    |
| ニュース新着行政情報                                                                                                    | WAM NETより                                            | イベント・セミナー                                               | 山舟田 福祉医療機                                                                                                    | 構より                                                                                                    |
| ■地域に根差した福祉・保健・医療関連のニュースを掲載してい                                                                                                    | ます                                                   | RSS RSSEDUT                                             | 民間活動応援宣言 L<br>独立行政法人福祉医报                                                                                                    | 」#111<br>寮機構                                                                                                    |
| <ul> <li></li></ul>                                                                                                    | 援センター新設<br>・<br>福山市保健所                               |                                                         | <ul> <li>山田の (15歳月のごちんな<br/>令和6年)</li> <li>船登半島地震に。</li> <li>山田の 私社・医を用けます。</li> <li>融資和1該会の</li> </ul>                                                                                                    | は、 NHWY<br>この の で の の の の の の の の の の の の の の の の                                                                                                    |
| <ul> <li>中国新聞 2024年4月17日(水)</li> <li>&gt; 医療的ケア児の自立支援 看護師が南ア市に<br/>山梨日日新聞 2024年4月17日(水)</li> <li>&gt; 医療的ケア児と家族のための農業体験 元看<br/>設、福山で初企画<br/>中国新聞 2024年4月16日(火)</li> </ul> | 施設開所<br>護師の農家と通所施                                    | A.                                                      | 社会福祉法人会計実務 会計 お申込み 受付中!                                                                                                    | 2224                                                                                                    |
| <ul> <li>▶ しゃんん場でフレイル予防、広島市作体のバランス維持・強化</li> <li>中国新聞 2024年4月16日(火)</li> </ul>                                                                                            | 御津高の一<br>御津高の一<br>がりラック<br>がリラック<br>る                | 室に設置された教育支援セ<br>y PlaceJ。利用者<br>スしやすいよう配慮してい            | 物価高騰対応                                                                                                    | 資金     (読む)     (読む)     (! )     (! )     (! )     (! )     (! )     (! )     (! )     (! )     (! )     (! )     (! )     (! )     (! )     (! )     (! )     (! )     (! )     (! )     (! )     (! )     (! )     (! )     (! )     (! )     (! )     (! )     (! )     (! )     (! )     (! )     (! )     (! )     (! )     (! )     (! )     (! )     (! )     (! )     (! )     (! )     (! )     (! )     (! )     (! )     (! )     (! )     (! )     (! )     (! )     (! )     (! )     (! )     (! )     (! )     (! )     (! )     (! )     (! )     (! )     (! )     (! )     (! )     (! )     (! )     (! )     (! )     (! )     (! )     (! )     (! )     (! )     (! )     (! )     (! )     (! )     (! )     (! )     (! )     (! )     (! )     (! )     (! )     (! )     (! )     (! )     (! ) |
|                                                                                                    |                                                      |                                                         | ことれの未来応                                                                                                    | · · · · · · · · · · · · · · · · · · ·                                                                                                    |

## ② 情報公表システムのトップページで、「システムログイン」をクリック

システム URL: https://www.wam.go.jp/sfkohyoout/COP000100E0000.do

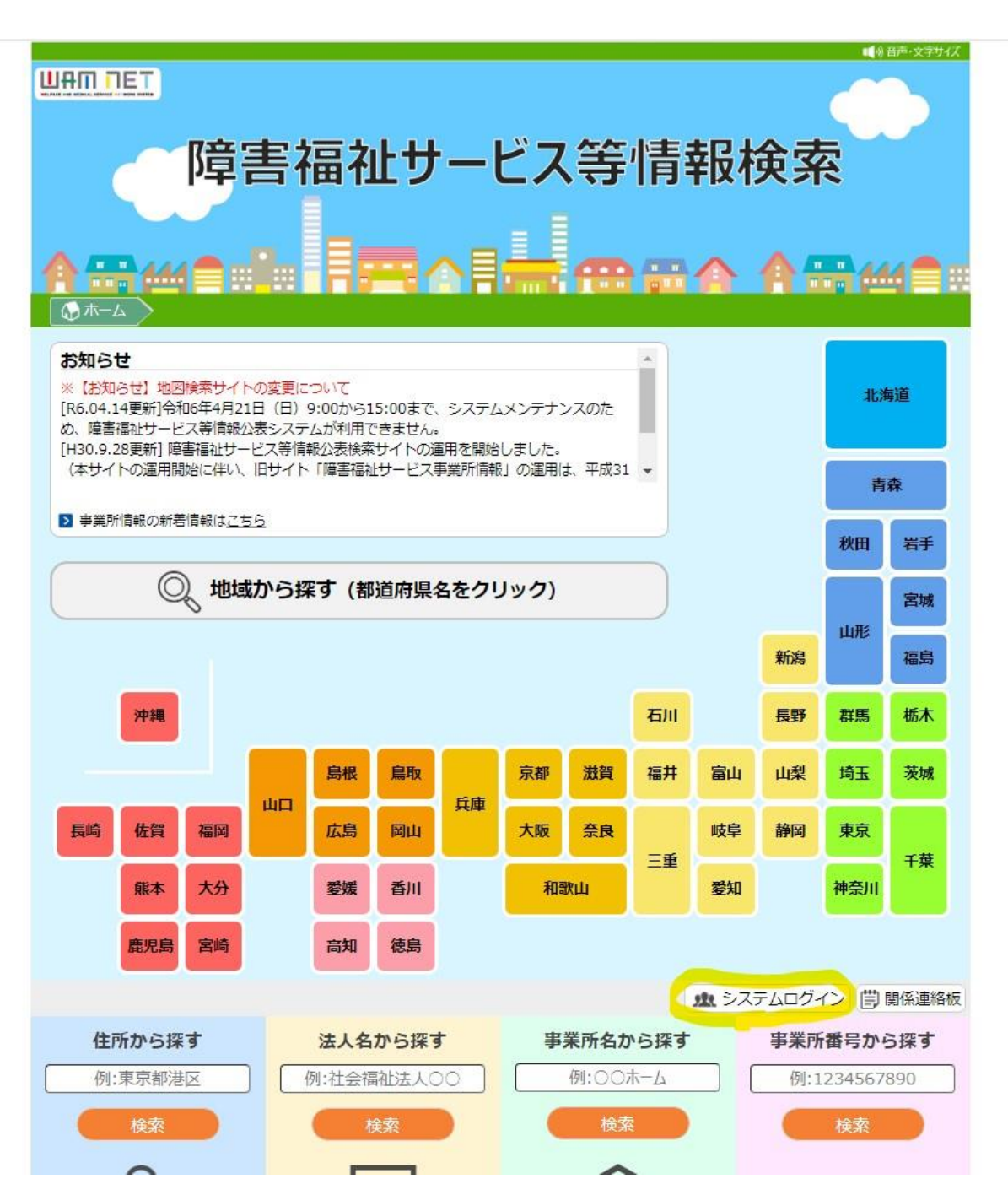

## ③ ログイン I Dとパスワードを入力

| 😃 障害福祉サービス等情報公表システム                                                                                                    |                                                         |                |
|----------------------------------------------------------------------------------------------------|---------------------------------------------------------|----------------|
| Community                                                                                                    | ログイン<br>ログインID<br>パスワード<br>ログイン<br>パスワード変更              | ⑦ 画面操作ヘルプを表示する |
| <ul> <li>お知らせ</li> <li>● 一部機能の見直しについて【「事業所申請状況</li> <li>● パスワードをお忘れの場合はてあら</li> <li>● 障害福祉サービス等情報公表システム関係連終<br/>(本システムのお知らせや操作説明書を掲載して</li> </ul> | RJ及び「検索結果」の表記の見直しについて(平成30年10月10日)】<br>各板はこちら<br>こいます。) |                |
| 情報検索サイトはこちらから<br>・ 障害福祉サービス等情報検索サイトはこちら<br>、 障害福祉サービス等情報検索サイトはこちら<br>、 障害福祉サービス等<br>情報検索サイトへ<br>・ (1995) 1995                                     |                                                         |                |
| <ul> <li>▲システムの入り口はこちらから</li> <li>財務諸表等電子開示システムの入口はごちら</li> <li>退職手当共済電子届出システムの入口はごち</li> </ul>                                                   | 56                                                      |                |

※パスワードがわからない場合、「お知らせ」項目内の「パスワードをお忘れ の場合はこちら」をクリック(上の画面の緑の下線部)

→ I Dを入力し、「パスワードを初期化する」をクリックすると、登録され ているメールアドレスに、パスワードリセットの通知メールが届きます \\
&
\$>,ステム

|                            |                                                                                | ? 画面操作ヘルプを表  |
|----------------------------|--------------------------------------------------------------------------------|--------------|
| パスワードリセット                  |                                                                                |              |
| 本画面ではパスワードの<br>入力された情報とシステ | 初期化(パスワードリセット)を行う事ができます。<br>ムに登録されている情報が一致した場合に、 システム連絡先メールアドレス宛てに初期パスワードが送信。  | <u>されます。</u> |
|                            | マウスで入力」とは                                                                      |              |
|                            | ID 例: JX000000000 (半角英数字で入力)                                                   |              |
| 困ったときは                     |                                                                                |              |
|                            | ID・メールアドレスを忘れてしまった場合                                                           |              |
|                            | 事業所を指定している自治体へご連絡ください。<br>→ 障害福祉サービス等情報公表制度に関するお問合せ先                           |              |
|                            | パスワードリセットの通知メールが届かない場合 ▲<br>● パスワードリセット通知メールが迷惑メールに振り分けられていないかご確認くだ            |              |
|                            | さい。<br><ul> <li>システム連絡先メールアドレスに誤りがある場合は、バスワードリセットの通知メ<br/>ールが届きません。</li> </ul> |              |
|                            | システム連絡先メールアドレスを確認したい場合は、事業所の指定をしている都<br>道府県、指定都市、中核市にお問い合わせください。               |              |

※ログインIDがわからない、又はパスワードリセットの通知メールが届かない場合、下記に連絡してください。

・訪問系事業所(居宅介護、重度訪問介護、同行援護、行動援護) 県障がい福祉課 在宅サービス指導担当 088-621-2242

・訪問系以外の全ての事業所

(障がい福祉課所管施設・事業所) 県障がい福祉課 施設サービス指導担当 088-621-2244

(健康寿命推進課所管施設・事業所)県健康寿命推進課 こころの健康担当 088-621-2221

④ ログイン後、「ホーム」ページの下部に掲載されているシステム操作説明書 に従って事業所情報を入力し、報告してください。